# Organization & Tribal Registration and Consultant Management

California Department of Housing and Community Development

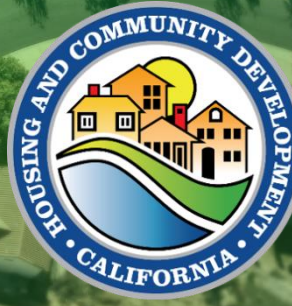

### Table of Contents

| Learning Objectives                                         | 2  |
|-------------------------------------------------------------|----|
| Portal Registration: New User Registration                  | 3  |
| Portal Registration: Entity Search and Setup                | 5  |
| Portal Registration: User Profile                           | 8  |
| Portal Notification: Complete Your Registration             | 9  |
| Portal Registration: Approve/Reject New Entity Join Request | 11 |
| Manage Your User Account                                    | 14 |
| Change Your Password                                        | 16 |
| Add or Remove a Consultant to Your Account                  | 17 |

## **Learning Objectives**

At the end of this module, the learner will be able to:

- Start your Registration
- Search and Setup your Entity
- Complete your User Profile
- Complete your Registration
- View your Entity Details in the Portal
- Approve or Reject a New User Request
- Manage your User Account
- Add a Consultant to your Jurisdiction

## **Portal Registration: New User Registration**

You must register before you can use the HCD Connect User Portal. To register, please complete the following steps.

| Steps                                                                                                    | Screenshot Examples                                                                                                    |
|----------------------------------------------------------------------------------------------------|----------------------------------------------------------------------------------------------------|
| 1. Type the Portal URL in your<br>preferred web browser:<br>https://hcd.my.site.com/<br>hcdconnect          | $\leftarrow$ $\rightarrow$ C $\bigcirc$ https://hcd.my.site.com/hcdconnect                                                               |
| 2. Click Create an Account                                                                                  | Username Password Username Torgot your password? Not Registered? Create an account                                                       |
| 3. Enter your First Name, Last<br>Name, Email, and select the Role<br>Type "Applicant/Local<br>Government". | First Name Caroline Last Name West Email caroline.west@hcd.ca.gov Role Type Applicant/Local Government Register Already have an account? |

| 4. Then click <b>Register</b>                                                                                                    | Role Type Applicant/Local Government Register                                                                                                    |
|----------------------------------------------------------------------------------------------------|----------------------------------------------------------------------------------------------------|
| 5. You will be taken to the Check Your<br>Email screen. An email has been<br>sent to the email address you<br>entered.                                                                                                    | Check Your Email<br>Thank you for your request. You will receive an email from us shortly with a link to set up your password.<br>Thank you.<br>Back to Login                                                                                                    |
| <ol> <li>Click on the link in the email or<br/>copy the link into your web<br/>browser.</li> </ol>                                                                                                    | Helio Caroline West,<br>Welcome to the California Department of Housing and Community Development!<br>To complete the account creation process, please click on the link below and setup a password for your account. This link is only<br>accessible one time, once clicked it cannot be used again. The link expires in 24 hours:<br>https://difference.com/sd/<br>CisCOM/sd/SW/sd/SW/ |
| <ul> <li>7. You will be taken to the Change<br/>Your Password screen. Enter in a<br/>password and re-enter it to confirm.</li> <li>The password criteria include the<br/>following:</li> <li>✓ 8 characters</li> <li>✓ 1 uppercase letter</li> <li>✓ 1 lowercase letter</li> <li>✓ 1 number</li> <li>✓ 1 special character</li> <li>The green checks will indicate that<br/>you are meeting the required<br/>password criteria.</li> </ul> | Change Your Password   Enter a new password for   carpine.west@had.ca.gov. Make sure to include   a logerase.west@had.ca.gov. Make sure to include   u logerase.west@had.ca.gov. Make sure to include   u logerase.west@had.ca.gov. Make sure to include   u logerase.west   u logerase.west   u logerase.west   u logerase.west   u logerase.west   u logerase.west   u logerase.west   u logerase.west   u logerase.west   u logerase.west   u logerase.west   u logerase.west                                                                                                    |
| <ol> <li>Click the Change Password button to proceed.</li> </ol>                                                                                                    | Match Change Password                                                                                                    |

### **Portal Registration: Entity Search and Setup**

#### Steps

#### **Screenshot Examples**

 Once you have created a password, you will be taken to the Portal's welcome screen.

#### **Please Note:**

Public entities such as housing authorities, development agencies, and redevelopment agencies should select "**Organization**" as the account type.

Tribes (both Federally recognized and non-Federally recognized) should select "**Tribal**" as the account type.

Click Next to continue.

2. You will then reach the Entity Search screen. Please enter either the organization's tax ID number (TIN) or the unique entity ID (UEI).

#### Please Note:

TIN value is a required field and should be entered without "-".

UEI is an optional field.

Click Search.

| To get started, s                   | elect your account type.                                                                                                    |  |
|-------------------------------------|----------------------------------------------------------------------------------------------------|--|
| Please note : Ex<br>agencies, and r | cluding cities and counties, public entities such as housing authorities, development<br>development agencies should select "Organization" as their account type. |  |
| * Indicates required                | field                                                                                                    |  |
|                                     |                                                                                                    |  |
| <ul> <li>Account Type</li> </ul>    |                                                                                                    |  |

| Entity Search                                                                                                    | 0- | Entity Search         |
|----------------------------------------------------------------------------------------------------|----|-----------------------|
| To basis, please search for your article by antoning the Tay ID                                                                                                    | •  | Entity Profile        |
| Number (TIN) and/or the Unique Entity ID (UEI) and clicking the<br>Number (TIN) and/or the Unique Entity ID (UEI) and clicking the<br>'Search' button. If no result populates or you don't see your entity<br>in the list, please click on the 'Create A New Entity' button to | •  | Required<br>Documents |
| proceed.                                                                                                    |    | User Profile          |
| Please note: The association process involves multiple steps.<br>Please complete all the steps to successfully associate your                                                                                                    | •  | Non-Disclosure        |
| account with your entity. You will see a confirmation screen at                                                                                                    | •  | Confirmation          |
| * Indicates required field                                                                                                    |    |                       |
| • Tax ID Number (TIN)                                                                                                    |    |                       |
| Complete this field                                                                                                    |    |                       |
| Unique Entity ID (UEI)                                                                                                    |    |                       |
|                                                                                                    |    |                       |
|                                                                                                    |    |                       |
|                                                                                                    |    |                       |

3. The search result will display a list of entities that match on the TIN provided. If your entity is displayed in the result, you may confirm your select by choosing "Confirm Selected" and click **Next** to continue.

> If the search does not locate your entity, you can create a new entity by selecting "Creating A New Entity" and click **Next** to continue.

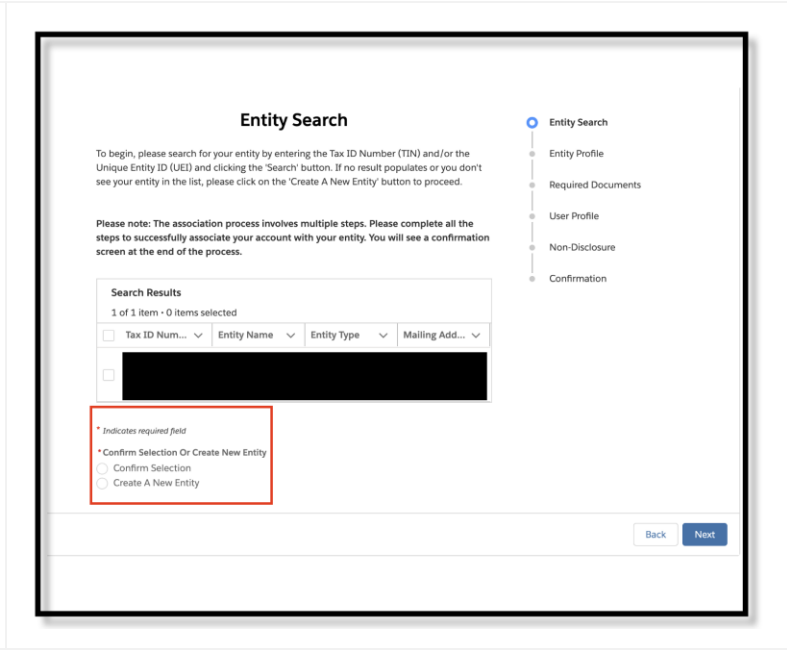

4. If the search generated no matching result, you can create a new entity by clicking on the "Create A New Entity Button".

| <ul> <li>To begin, please search for your entity by entering the Tax ID<br/>Number (TIN) and/or the Unique Entity ID (UEI) and clicking the<br/>'search' button. If no result populates or you don't see your entity<br/>in the list, please click on the 'Create A New Entity' button to<br/>proceed.</li> <li>Please note: The association process involves multiple steps.<br/>Please complete all the steps to successfully associate your<br/>account with your entity. You will see a confirmation screen at<br/>the end of the process.</li> <li>Tax ID Number</li> <li>UEI Number</li> <li>Search Results</li> <li>We were unable to find your entity in our<br/>records. Please click the 'Create A New Entity' button to begin the entity registration process.</li> </ul> | Entity Search                                                                                                    | Ŷ | Entity Search         |
|----------------------------------------------------------------------------------------------------|----------------------------------------------------------------------------------------------------|---|-----------------------|
| To begin, please search for your entity by entering the Tax ID<br>Number (TIN) and/or the Unique Entity ID (UEI) and clicking the<br>'Search' button. If no result populates or you don't see your entity<br>in the list, please click on the 'Create A New Entity' button to<br>proceed.<br>Please note: The association process involves multiple steps.<br>Please complete all the steps to successfully associate your<br>account with your entity. You will see a confirmation screen at<br>the end of the process.<br>Confirmation<br>Tax ID Number<br>UEI Number<br>Search Results<br>We were unable to find your entity in our<br>records. Please click the 'Create A New Entity'<br>button to begin the entity registration process.                                        | 2                                                                                                    |   | Entity Profile        |
| in the list, please click on the 'Create A New Entity' button to proceed.  Please note: The association process involves multiple steps. Please complete all the steps to successfully associate your account with your entity. You will see a confirmation screen at the end of the process.  Tax ID Number UEI Number Search Results We were unable to find your entity in our records. Please click the 'Create A New Entity' button to begin the entity registration process.                                                                                                    | To begin, please search for your entity by entering the Tax ID<br>Number (TIN) and/or the Unique Entity ID (UEI) and clicking the<br>'Search' button. If no result populates or you don't see your entity | 0 | Required<br>Documents |
| Please note: The association process involves multiple steps.<br>Please complete all the steps to successfully associate your<br>account with your entity. You will see a confirmation screen at<br>the end of the process.<br>Tax ID Number<br>UEI Number<br>Search Results<br>We were unable to find your entity in our<br>records. Please click the 'Create A New Entity'<br>button to begin the entity registration process.                                                                                                    | in the list, please click on the 'Create A New Entity' button to<br>proceed.                                                                                                    | - | User Profile          |
| Tax ID Number UEI Number UEI Number Search Results We were unable to find your entity in our records. Please click the 'Create A New Entity' button to begin the entity registration process.                                                                                                    | Please note: The association process involves multiple steps.                                                                                                    | • | Non-Disclosure        |
| Tax ID Number<br>UEI Number<br>Search Results<br>We were unable to find your entity in our<br>records. Please click the 'Create A New Entity'<br>button to begin the entity registration process.                                                                                                    | Prease complete all the steps to successfully associate your<br>account with your entity. You will see a confirmation screen at<br>the end of the process.                                                | 0 | Confirmation          |
| Search Results<br>We were unable to find your entity in our<br>records. Please click the 'Create A New Entity'<br>button to begin the entity registration process.                                                                                                    | UEI Number                                                                                                    |   |                       |
| We were unable to find your entity in our<br>records. Please click the 'Create A New Entity'<br>button to begin the entity registration process.                                                                                                    | Search Results                                                                                                    |   |                       |
| button to begin the entity registration process.                                                                                                    | We were unable to find your entity in our records. Please click the 'Create A New Entity'                                                                                                    |   |                       |
|                                                                                                    | button to begin the entity registration process.                                                                                                    |   |                       |
| Back Create A New Ent                                                                                                    |                                                                                                    |   |                       |

5. To create a new entity, please complete the entity profile screen and upload the requested document.

#### Please Note:

Public entities such as housing authorities, development agencies, and redevelopment agencies should select "**Organization**" as the account type.

Tribes (both Federally recognized and non-Federally recognized) should select "**Tribal**" as the account type.

Click **Next** to complete the entity profile and move forward to setup the user profile.

| Please note: The association process involves multiple steps. Please complete all the<br>teps to successfully associate your account with your entity. You will see a |   |                                                                                       |     |                                                                                           |
|----------------------------------------------------------------------------------------------------|---|---------------------------------------------------------------------------------------|-----|-------------------------------------------------------------------------------------------|
| Indicates required field  Account Type  Organization  Entity Type  none selected  Entity Name  Phone  Entity                                                          | ÷ | Physical Address  Physical Street  Physical City  Physical State  None-  Physical Zip | 0-0 | Entity Search<br>Entity Profile<br>Required<br>Documents<br>User Profile<br>Non-Disclosur |
| you@example.com                                                                                                    |   | * Physical Country                                                                    | •   | Confirmation                                                                              |
| Website                                                                                                    |   | United States                                                                         |     |                                                                                           |
| Tax ID Number<br>111111111<br>UEI Number                                                                                                    |   | Mailing Address<br>Check if mailing address is different<br>from physical address     |     |                                                                                           |
| UEI Expiration                                                                                                    |   |                                                                                       |     |                                                                                           |
|                                                                                                    | ₩ |                                                                                       |     |                                                                                           |
| UEI Status                                                                                                    |   |                                                                                       |     |                                                                                           |
| None                                                                                                    | * |                                                                                       |     |                                                                                           |
| * Profit Status                                                                                                    | • |                                                                                       |     |                                                                                           |
| A Louis a                                                                                                    | ÷ |                                                                                       |     |                                                                                           |

| Require                                       | d Business                                        | Documents                    |                                      | Ŷ   | Entity Searc          |
|-----------------------------------------------|---------------------------------------------------|------------------------------|--------------------------------------|-----|-----------------------|
| ease note: The association process inv        | olves multiple steps. I<br>You will see a confirm | Please complete all the st   | eps to successfully<br>f the process | Ŷ   | Entity Profil         |
| File Types Supported: .ipgipegpr              | ng. gif. bmp. svg. pr                             | if, tif, tiff, doc, docx, xl | s. xisx. xism. csv.                  | þ   | Required<br>Documents |
| .ppt, .pptx, .txt, .rtf, .zip, .rar, .7z, .mp | 3, .wav, .ogg, .mp4, .i                           | avi, .mkv, .mov, .ico, .htm  | I, .kml, .kmz, .odp                  |     | User Profile          |
| Single Audit                                  |                                                   | Or drop files                |                                      | •   | Non-<br>Disclosure    |
|                                               |                                                   |                              |                                      | •   | Confirmatio           |
| STD 204-Template Link                         |                                                   | Or drop files                |                                      |     |                       |
| TIN Upload Template Link                      | ▲ Upload Files                                    | Or drop files                |                                      |     |                       |
| nin opioad template Link                      |                                                   |                              |                                      |     |                       |
|                                               |                                                   |                              |                                      |     |                       |
|                                               |                                                   |                              |                                      | Bac | k Next                |

## **Portal Registration: User Profile**

Enter in your information into the User Profile page.

#### Steps

#### **Screenshot Examples**

- 1. Enter in the following information:
  - Job Title
  - Phone
  - Physical Address enter in your business address.
  - Mailing Address Select if mailing address is different than your physical address.

| O Entit                        | Search         |
|--------------------------------|----------------|
| O Entiți<br>O Entiți<br>O Requ | Search         |
| O Entity<br>O Entity<br>O Requ | Search         |
| O Entity<br>O Requ             |                |
| O Requ                         | / Profile      |
| 🔷 Requ                         |                |
|                                | ired Documents |
| O User                         | Profile        |
| ۱Ĩ.,                           |                |
| Non-                           | Disclosure     |
| <ul> <li>Confi</li> </ul>      | rmation        |
|                                |                |
|                                |                |
|                                |                |
|                                |                |
|                                |                |
|                                | Back           |
|                                |                |
|                                |                |
|                                | e Confr        |

2. Click Next to continue.

| john.doe@example.com | United States                                                  |           |
|----------------------|----------------------------------------------------------------|-----------|
|                      | Mailing Address                                                |           |
|                      | Check If mailing address is<br>different from physical address |           |
|                      |                                                                | Back Next |

## **Portal Notification: Complete Your Registration**

| Steps |                                                                                                    | Screenshot Examples                                                                                                    |                                                                                                    |
|-------|----------------------------------------------------------------------------------------------------|----------------------------------------------------------------------------------------------------|----------------------------------------------------------------------------------------------------|
| 1.    | To complete your registration,<br>you must read and accept the<br>non-disclosure agreement.                                                                                                    | <section-header><section-header><text><text><text><list-item><list-item><list-item><text></text></list-item></list-item></list-item></text></text></text></section-header></section-header>                                                                                                    | User Profile<br>Non-Disclosure<br>Confirmation                                                                                                    |
| 2.    | Click the checkbox under Legal<br>Agreement. Then, click the<br><b>Agree</b> button.                                                                                                    | <ul> <li>"By checking the "Agree" box below, I agree to these certifications electronically and intend my electronic signature to have the same binding effect on myself and my organization as a physical or "wet" signature.</li> <li>* Indicates required field</li> <li>Legal Agreement</li> <li>I have read the agreement above and I agree with the terms and conditions.</li> </ul> | Back Agree                                                                                                    |
| 3.    | You will then reach a<br>confirmation screen confirming<br>your successful user and entity<br>registration.<br><b>Please Note:</b><br>Your user registration will be<br>forwarded to the entity's<br>account administrator for<br>approval if the user is<br>associated with an organization<br>or tribal entity that is already<br>present in the system, | Confirmation Thank you for completing your registration. Your new entity account has been successfully created and associated with your user profile! You may use the tabs in the header above or click the button below to browse open grants and loan solicitations. Browse Grants and Loans                                                                                             | <ul> <li>Search Entity</li> <li>Entity Profile</li> <li>Required Documents</li> <li>User Profile</li> <li>Non-Disclosure</li> <li>Confirmation</li> </ul> |

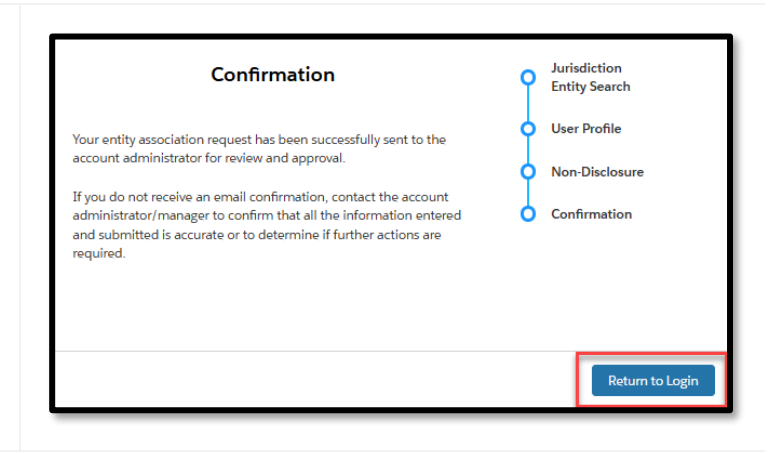

## Portal Registration: Approve/Reject New Entity Join Request

The Account Administrator for your entity will receive an email indicating that a user is requesting to join the HCD Connect User Portal for your organization/tribal entity. If you are the Account Administrator and receive this notification, follow these steps to approve or reject the requesting user.

| Steps                                                                                                    | Screenshot Examples                                                                                                    |
|----------------------------------------------------------------------------------------------------|----------------------------------------------------------------------------------------------------|
| <ol> <li>Click on the email received<br/>from HCD Connect.</li> </ol>                                                                                                    | Hello ANGELA PINON,         Kelly Rowland wants to join in the HCD Portal. Please click on the link below to approve or reject the request within 60 days of this notification:         https://urldefense.com/x3/_https://hcd-ust.andbox.my.site.com/chapp/s/approval-request?         Contactid=002;p000003740PilKloukgedacUV92BiJwh838L0K5cHdp0eB1Nivje9Gxk03bdUYUDtZdtt0slNeO7pus1to99V4F0rrg2A9x4         WZNNPA0YN-vivuuOprac5lckMWeWPC5         If there is no response to this request within 60 days, we will deactivate Kelly Rowland's account for you.         Thank you,         California Department of Housing and Community Development                                                                                                    |
| <ol> <li>You will need to be logged<br/>into the HCD Connect User<br/>Portal. You will be directed<br/>to the login screen.</li> <li>Enter in your username and<br/>password to enter the portal<br/>and click 'Log In.'</li> </ol> | Username<br>Password<br>Log In<br>Forgot your password?<br>Not Registered? Create an account                                                                                                    |
| 3. The User Portal New Entity<br>User Request screen will<br>open.                                                                                                    | Image: Constraint of the constraint of the constraint o |

4. Under Action, you can select **Approve** or **Reject**. licd⊖connect Submitted Date 10/4/2024, 9:50 AM Entity Name 5. Click Next to complete the action. 6. If you select **Approve** and click **Next**, you will then reach a User Portal New Modesconnect **.** More V User Portal New Entity User Request Entity User Request screen. Click Next to complete the Approve Planning Access Approve For Grant Loans Access action. Requesting user will receive an email notification Next that their access has been granted. Submitted Date o Kelly Rowland ent of Housing and Community Developmen

7. If you select **Reject**, then the user will not get access to the Portal.

|               |                                                                                                    | User Portal New Entity User Request                                                                                                    |  |
|---------------|----------------------------------------------------------------------------------------------------|----------------------------------------------------------------------------------------------------|--|
| get access to | Submitter<br>Kelly Dewlard                                                                              | Submitted Date<br>10/#/2024, 910 AM                                                                                                    |  |
|               | v Datails                                                                                               |                                                                                                    |  |
|               | Approval Details                                                                                        |                                                                                                    |  |
|               | Submitter Email                                                                                         | Entity Name                                                                                                    |  |
|               | sheree.butter judd + kenyemod.ca.gov                                                                    | ADMEDIA COUNTY                                                                                                    |  |
|               |                                                                                                    |                                                                                                    |  |
|               |                                                                                                    | Peest                                                                                                    |  |
|               |                                                                                                    |                                                                                                    |  |
|               |                                                                                                    |                                                                                                    |  |
|               |                                                                                                    |                                                                                                    |  |
|               |                                                                                                    |                                                                                                    |  |
|               | Hello Kelly Rowland,                                                                                    |                                                                                                    |  |
|               | Hello Kelly Rowland,                                                                                    |                                                                                                    |  |
|               | Hello Kelly Rowland,<br>Your request to access ALAMEDA COUNT                                            | Y in HCD Connect was not approved. If you feel you have received this message in error, place contact there HCD Test shares buffer-     |  |
|               | Hello Kelly Rowland,<br>Your request to access ALAMEDA COUNT<br>juid + test@hcic.a.gov for assistance.  | Y in HCD Connect was not approved. If you feel you have received this message in error, please contact Sharee HCD Test, sherve butter-  |  |
|               | Helio Kelly Roxland,<br>Your request to access ALAMIDA COUNT<br>judd-tent@hcd.ca.gov for assistance.    | Y in HCD Connect was not approved. If you feel you have received this message in error, please contact Sharee HCD Test, sherve-butter-  |  |
|               | Hello Kelly Rovland,<br>Hour request to access ALAMEDA COUNT<br>judd + Hellocid augor for assistance.   | Y in HCD Connect was not approved. If you feel you have neekved this message in error, please contact theree HCD Test, sheree Judier-   |  |
|               | Hello Kelly Rovland,<br>Your request to access ALAMEDA COUNT<br>Judd Hellillickd Ca.gov for assistance. | Y in HCD Connect was not approved. If you feel you have received this message in error, please contact Sheree HCD Test, sheree Jostfer- |  |

## Manage Your User Account

| Ste | eps                                                                                                    | Screenshot Examples                                                                                                    |
|-----|----------------------------------------------------------------------------------------------------|----------------------------------------------------------------------------------------------------|
| 1.  | To manage your user<br>account details, click<br>on the profile icon on<br>the top right of the<br>navigation bar.                                                                                                    | Inclement       Nome       NE/APR liptord       NE/APR Reports       Ny Task       Help         Welcome to HCD<br>Connect!       Openant in the second in the second in the se |
| 2.  | Click on <b>User</b><br>Profile.                                                                                                    | User Profile<br>Entity Profile<br>Change Password<br>Log Out                                                                                                    |
| 3.  | You can view your<br>user information on<br>the User Profile<br>page. If you need to<br>update any<br>information, enter<br>any updates in the<br>fields on the page<br>then click the <b>Update</b><br>button at the bottom<br>right of the screen. | Image: Note Connect Image: Apply for Funding More V Image: Connect     Undextex required field     * Indicates required field     * Indicates required field     * Physical Address     • Physical Country     * Physical Country     * Indicates required field     • Physical Country     • Submit Planning Documents/(Housing Elements/APRs)     • Physical States     • Physical States     • California                                                                                                    |

;

\* Physical Zip 98511 Physical County

--None--\* Phone 9162342346

Update

4. You will see that your changes have been saved.

| 🛞 hod@connect                 | Home | HE/APR Opload                                                      | HE/APR Reports                                    | My Tasks | ٠ |
|-------------------------------|------|--------------------------------------------------------------------|---------------------------------------------------|----------|---|
| User Profile                  |      |                                                                    |                                                   |          |   |
| Your changes have been saved. |      |                                                                    |                                                   |          |   |
|                               |      |                                                                    |                                                   |          |   |
|                               |      |                                                                    |                                                   |          |   |
|                               |      |                                                                    |                                                   |          |   |
|                               |      |                                                                    |                                                   |          |   |
|                               |      | Copyright © 2024 State of California   HCD Website   Conditions of | Use   Privacy Policy   Accessibility   Contact Us |          |   |

## **Change Your Password**

| Steps                                                                                                    | Screenshot Examples                                                                                                    |
|----------------------------------------------------------------------------------------------------|----------------------------------------------------------------------------------------------------|
| <ol> <li>Click on Change Password to process<br/>a password change request.</li> </ol>                                    | User Profile<br>Entity Profile<br>Change Password<br>Log Out                                                                                                    |
| <ol> <li>On the Change Your Password screen,<br/>enter in your old password and your<br/>new desired password.</li> </ol> | Change Your Password         Old Password         New Password         Verify New Password         Change Password         Change Password         At least 1 Uppercase letter (A-Z)         At least 1 Uppercase letter (A-Z)         At least 1 Special Character -1*\$ % ^ @         At least 1 Special Character -1*\$ % ^ @         At least 1 Special Character -1*\$ % ^ @         Must be longer than 8 characters |
| 3. Then click the <b>Change Password</b> button.                                                                          | Change Your Password Old Password New Password Verify New Password Change Password                                                                                                    |

## Add or Remove a Consultant to Your Account (For Account Administrator Only)

| Steps                                                                                                    | Screenshot Examples                                                                                                    |
|----------------------------------------------------------------------------------------------------|----------------------------------------------------------------------------------------------------|
| <ol> <li>Click on the profile icon<br/>on the top right of the<br/>navigation bar.</li> </ol>                                                                                                    | Note     Note     Note     Note     Note     Note       Welcome to HCD<br>Connect!     Image: Connect in the image: Connect in the image: Connect in the |
| 2. Click on Entity Profile.                                                                                                    | User Profile<br>Entity Profile<br>Change Password<br>Log Out                                                                                                    |
| 3. Locate the Consultant<br>Manager and click <b>Add</b><br><b>Consultant.</b>                                                                                                    | User Parial Exity Profile       Printeg frank Alouest Agenese       * Accent fige       * Accent fige                                                                                                    |
| <ul> <li>4. Type in the consultant's name in the Search Consultant bar and click on the Select Consultant field to see the results.</li> <li>You will be able to search by name and/or email.</li> </ul> | VEI Number  Add Consultant  Search Consultant  Mitch Select Consultant Select a Consultant Mitchell Portal mitchell.v.soriano@accenture.com Cartcer Autu                                                                                                    |

| 5. Select the consultant<br>from the list and click<br><b>Add.</b><br><i>Note: if you do not see</i><br><i>the consultant in the list,</i><br><i>they have not yet</i><br><i>registered. Please</i><br><i>instruct them to register</i><br><i>to the portal.</i>                                           | UEI Number  Add Consultant  Add Consultant  Mitch  Select Consultant  Mitchell Portal mitchell v.soriano@accenture.com  Cancel Add |
|----------------------------------------------------------------------------------------------------|----------------------------------------------------------------------------------------------------|
| <ol> <li>Once added, the consultant will appear in the Consultant Manager. The user will receive an email once they have been added.</li> <li>The consultant now has access to your account and can submit planning documents on behalf of your jurisdiction and can view previous submissions.</li> </ol> | Website  Consultant Manager  Add Consultant Consultant Name  Mitchell Portal  Remove                                               |
| 7. To remove a consultant's access to your entity's account, click the <b>Remove</b> button.                                                                                                    | Website  Consultant Manager  Add Consultant Consultant Name  Mitchell Portal  Remove                                               |